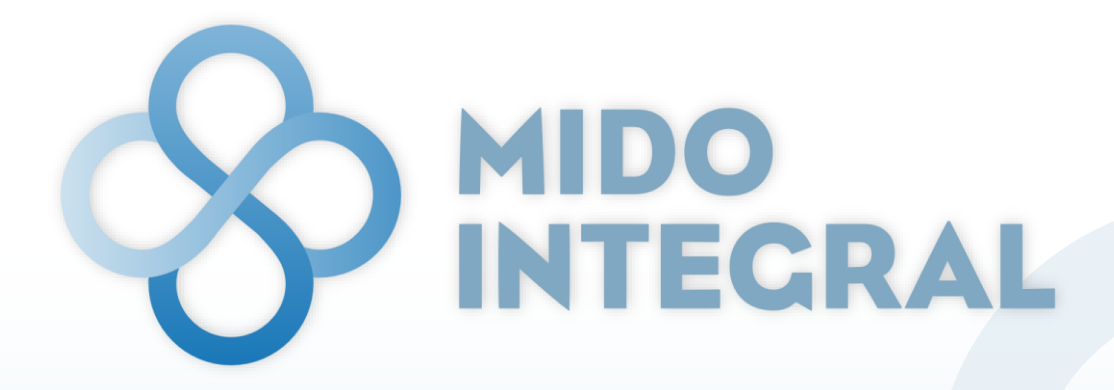

Ecosistema de Medición Integrada para la Detección Oportuna

# Manual de usuario

Actualizado a mayo de 2022

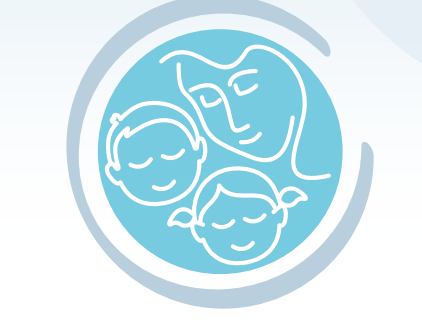

MIDO PRIMERA INFANCIA

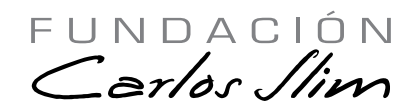

Sistema desarrollado por Fundación Carlos Slim ® 2022 Todos los derechos reservados

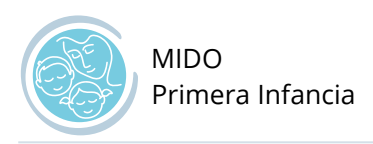

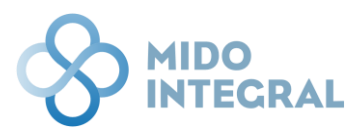

## Contenido

| Propósito de este documento                | 3    |
|--------------------------------------------|------|
| Qué es MIDO Integral                       | 3    |
| Qué es MIDO Primera Infancia               | 4    |
| structura del sistema                      | 5    |
| Acceso a MIDO Primera Infancia             | 7    |
| lueva valoración                           | 9    |
| Antecedentes familiares                    | . 10 |
| Valoración del menor                       | . 11 |
| /aloración nutricional y de crecimiento    | . 12 |
| valuación del desarrollo Infantil (EDI)    | . 16 |
| /aloración de hemoglobina                  | . 21 |
| litos de desarrollo del motor grueso (OMS) | . 23 |
| inalizar valoración                        | . 26 |
| Resultados de la valoración realizada      | . 28 |
| Actualizar datos del niño                  | . 29 |
| Resumen de valoraciones                    | . 31 |

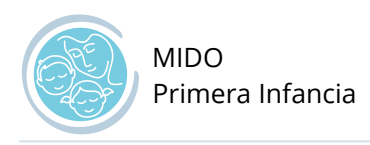

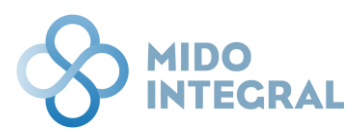

### Propósito de este documento

Detallar la estructura y funciones del sistema **MIDO Primera Infancia**, para lograr su correcto uso y consulta.

## Qué es MIDO Integral

MIDO Integral es una plataforma digital que permite al personal de salud registrar y dar seguimiento de los servicios de salud provistos en una unidad de salud, incluyendo la valoración para detección y diagnóstico de una enfermedad crónica y las consultas médicas.

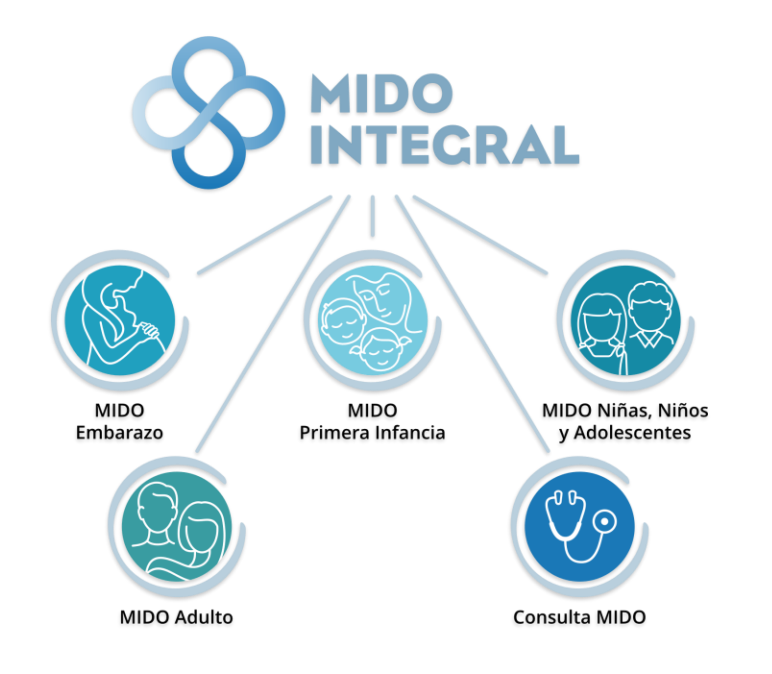

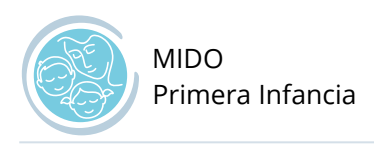

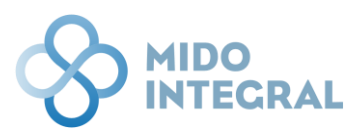

### Qué es MIDO Primera Infancia

La plataforma **MIDO (Medición Integrada para la Detección Oportuna) Primera Infancia** permite valorar de forma continua, sistemática e integral diversas mediciones básicas relacionadas con el adecuado crecimiento, nutrición y desarrollo de niños menores de cinco años.

El crecimiento es valorado mediante las tablas y gráficas de crecimiento de la Organización Mundial de la Salud (para niños a término) e Intergrowth 21 (para los niños prematuros).

El desarrollo psicomotor es valorado mediante la Evaluación del Desarrollo Infantil "EDI" permitiendo detectar aquellos niños con un desarrollo normal, o bien con un rezago o un riesgo de retraso en el desarrollo. Cuando la prueba EDI no es posible realizarla, la valoración se puede realizar mediante los hitos de desarrollo de la Organización Mundial de la Salud.

**MIDO Primera Infancia** también permite realizar el seguimiento sistemático de los niveles de hemoglobina y la detección oportuna de anemia.

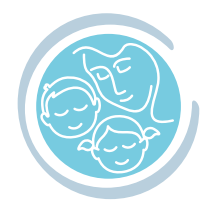

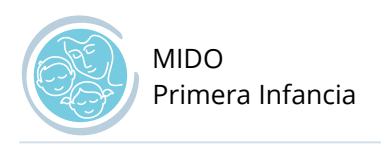

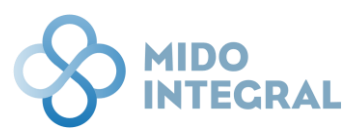

### Estructura del sistema

I. Sistema MIDO Integral.

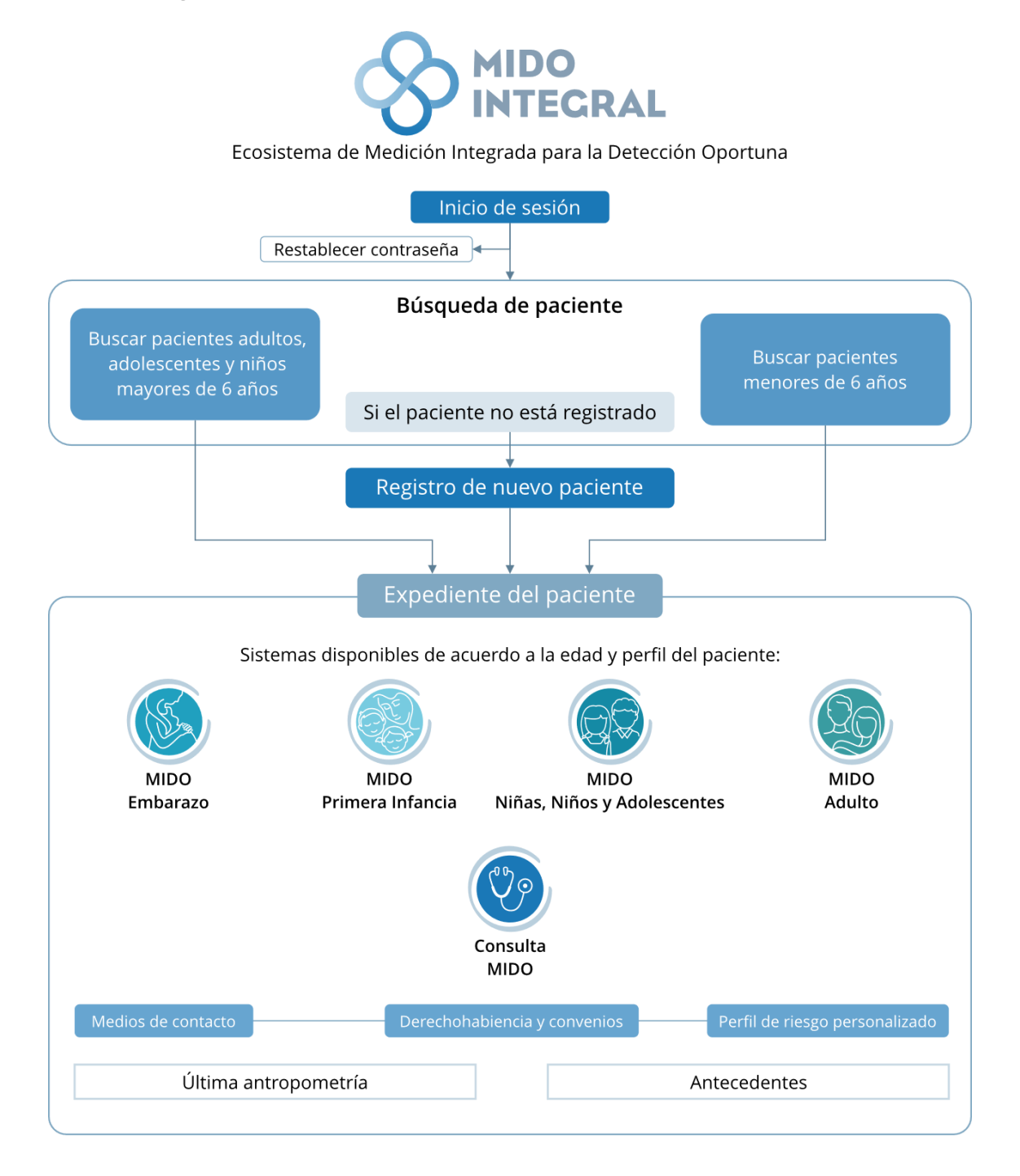

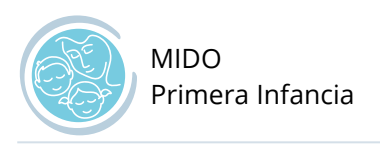

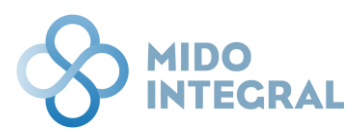

#### II. Estructura de MIDO Primera Infancia.

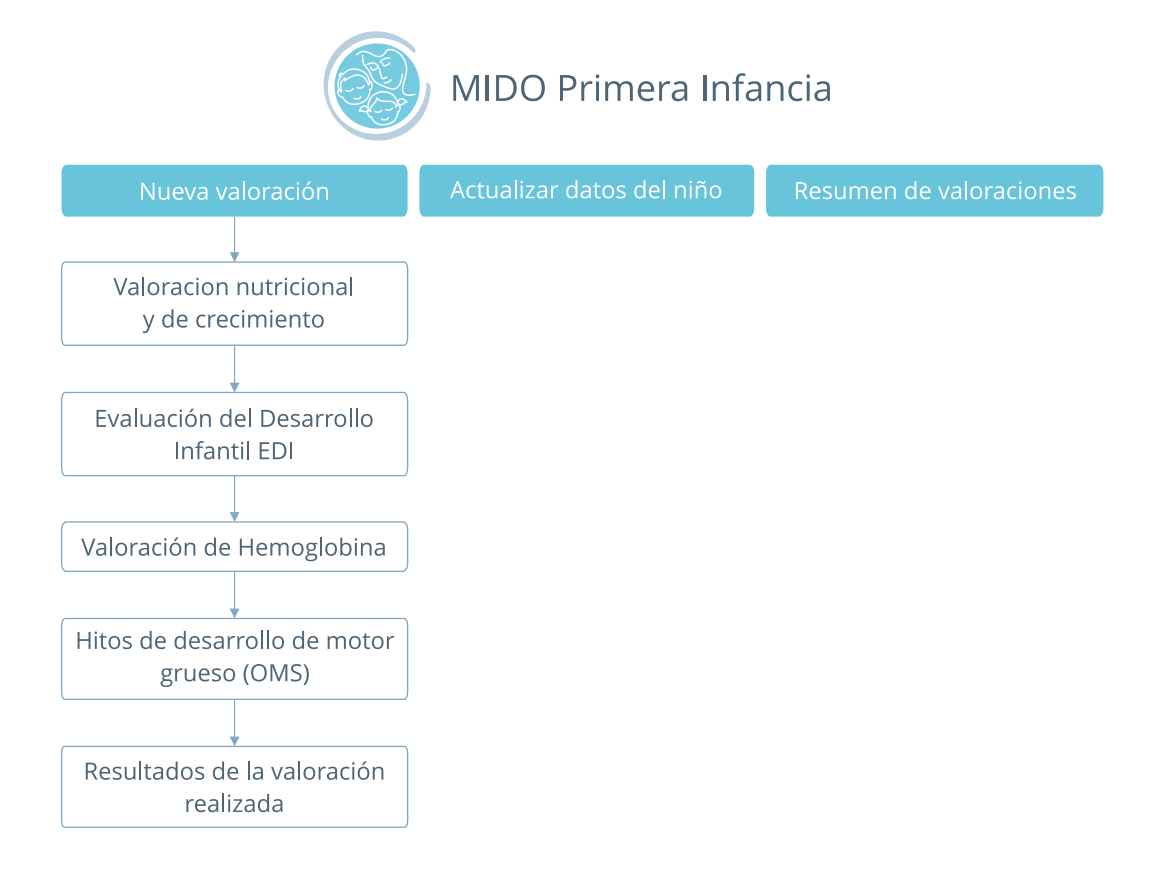

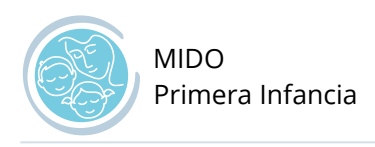

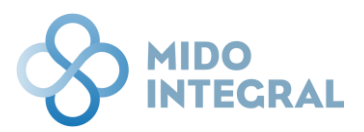

### Acceso a MIDO Primera Infancia

El presente manual detalla el funcionamiento de MIDO Primera Infancia. Si requiere información sobre el acceso al sistema y sus funciones generales, como la búsqueda y alta de pacientes, por ejemplo, por favor acceda al sitio de soporte MIDO Integral (http://soportemidointegral.com), y consulte el Manual de funciones generales, que tiene disponible en la pantalla inicial.

Después de localizar al paciente menor de edad, o dar de alta a un paciente nuevo, al abrir la pantalla principal de su expediente, verá el icono de **MIDO Primera Infancia** si le corresponde este sistema, por su perfil:

#### Menores de edad de hasta 6 años cumplidos

|                                                                  |                                                                                                    | 8 |
|------------------------------------------------------------------|----------------------------------------------------------------------------------------------------|---|
| Julio Zurita Zárate<br>Fecha de nacimiento: 06/01/2019   Edad: 3 | ad de nacimiento: Ciudad de México   Sexo: Hombre                                                                                                    |   |
| MIDO Primera<br>Infancia                                         |                                                                                                    |   |
| Última valoración MIDO<br>Fecha de últimas mediciones: SD        | Nombre de la madre o tutor: <b>Julia Zárate</b><br>CURP estimada de la madre o tutor: <b>ZAXJ880208MBSRXL01</b><br>Edad cronológica del menor: <b>3 años 4 meses 3 días</b> |   |
| Falla: SD<br>Peso: SD<br>IMC: SD<br>ICA: SD                      | Antecedentes<br>Fecha de última actualización: 09/05/2022                                                                                                    |   |
| Presión arterial:                                                | Diabetes: No<br>Hiperensión: Sí                                                                                                    |   |
| Glucosa :<br>SD                                                  | Cáncer: No<br>Cardiopatía: No<br>Tuberculosis: No<br>Preeclampsia: No<br>Otro: No                                                                                           |   |
|                                                                  | Cerrar expediente                                                                                                    |   |

Esta pantalla muestra el nombre y CURP estimada de la madre o tutor, la edad cronológica del menor y un resumen de los antecedentes y mediciones más recientes del menor.

Si se trata de un paciente recién registrado, todos los campos se mostrarán sin datos (SD = Sin Dato).

Después de su terminar su primera valoración, los datos de esta pantalla se irán poblando con sus respectivos valores y respuestas.

Las opciones que continúen mostrando la leyenda **SD**, pueden ser parte de un sistema que no se haya utilizado todavía, o puede ser que no se consideren obligatorias en la captura.

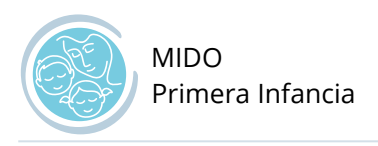

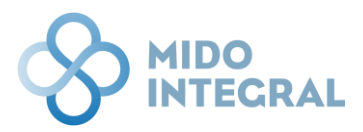

### Acceso al sistema

En el bloque de sistemas disponibles para este menor de edad (puede ser uno o varios, dependiendo su perfil) a la izquierda de la pantalla, seleccione **MIDO Primera Infancia**.

| i | Julio Zurita Zárate<br>Fecha de nacimiento: 06/01/2019   Edad: 3   Entidad de nacimiento: Ciudad de México   Sexo: Hombre |  |  |  |  |  |  |
|---|----------------------------------------------------------------------------------------------------|--|--|--|--|--|--|
|   | MIDO Primera<br>Infancia                                                                                                  |  |  |  |  |  |  |

Al seleccionar el sistema se abrirá su pantalla principal, con las siguientes opciones:

- **Nueva valoración**. Donde se guardan los resultados de las mediciones y estudios correspondientes a este sistema, que se detallan más adelante.
- Actualizar datos del niño.
- **Resumen de valoraciones**. Tabla con los datos de todas las valoraciones realizadas en MIDO Primera Infancia a este menor de edad.

|            | NTECRAL                                                                                   |                                                            |                                                | <b>8</b> |  |  |  |
|------------|-------------------------------------------------------------------------------------------|------------------------------------------------------------|------------------------------------------------|----------|--|--|--|
| j Ju<br>Fe | Ilio Zurita Zárate<br>cha de nacimiento: 06/01/2019   Edad: 3   Entidad de nacimiento: Cl | iudad de México   Sexo: Hombre                             |                                                |          |  |  |  |
|            | MIDO Primera Infancia                                                                     |                                                            |                                                |          |  |  |  |
|            | Nueva valoración                                                                          | Actualizar datos<br>del niño                               | Resumen de<br>valoraciones                     |          |  |  |  |
|            | Último registro:<br>SD                                                                    | Último registro:<br>SD                                     | Último registro<br>SD                          |          |  |  |  |
|            |                                                                                           |                                                            |                                                |          |  |  |  |
|            | Menú principal Cerrar expediente                                                          |                                                            |                                                |          |  |  |  |
|            | MIDO Integral. Medición                                                                   | Integrada para la Detección Oportuna   Desarrollado por Fu | ndación Carlos Slim ® 2022 Derechos reservados |          |  |  |  |

Si es el primer acceso de este paciente en MIDO Primera Infancia, las leyendas de último registro mostrarán la etiqueta **SD** (Sin Dato). Después de la primera valoración estas leyendas se irán cambiando por las fechas que correspondan.

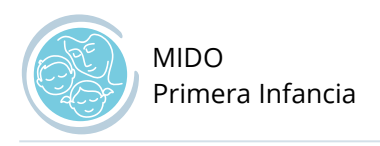

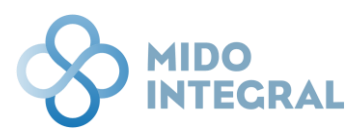

### Nueva valoración

Seleccione la opción **Nueva valoración** en el menú principal de **MIDO Primera Infancia**. Se abrirá la primera pantalla, que corresponde a los antecedentes familiares del menor.

|      | NTECRAL                                                                                              |                                                       |                                                    | 2 |
|------|----------------------------------------------------------------------------------------------------|-------------------------------------------------------|----------------------------------------------------|---|
| j Ji | ulio Zurita Zárate<br>acha de nacimiento: 06/01/2019   Edad: 3   Entidad de nacimiento: Ciudad de Me | éxico   Sexo: Hombre                                  |                                                    |   |
|      | MIDO Primera Infancia                                                                                |                                                       |                                                    |   |
|      | Nueva valoración                                                                                     | Actualizar datos<br>del niño<br>Útimo registro:<br>SD | Resumen de<br>valoraciones                         |   |
|      | MIDO Integral. Medición Integrada pa                                                                 | Menú principal Cerrar expedient                       | te<br>ación Carlos Silm @ 2022 Derechos reservados |   |

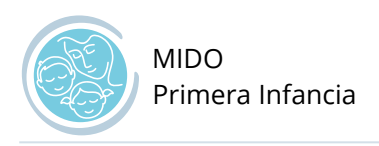

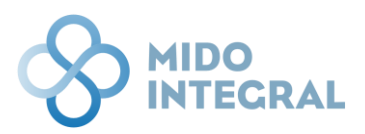

### Antecedentes familiares

Esta pantalla se mostrará con los datos que se guardaron previamente durante el registro del menor.

| MIDO INTEGRAL                                    |                                                                 |                                                                                 | 8 |
|--------------------------------------------------|-----------------------------------------------------------------|---------------------------------------------------------------------------------|---|
| Julio Zurita Zárate<br>Fecha de nacimiento: 06/0 | 1/2019   Edad: 3   Entidad de nacimiento: Ciudad de México   Se | exo: Hombre                                                                     |   |
| Anteceden<br>Fecha: 09/05/2022                   | tes familiares<br>Hora: 10:53                                   |                                                                                 |   |
|                                                  | Antecedentes heredofamiliares del niño o r                      | iña                                                                             |   |
|                                                  | Diabetes *                                                      | Hipertensión *                                                                  |   |
|                                                  | Sí O No O No se sabe / No responde                              | Sí No No se sabe / No responde                                                  |   |
|                                                  | Cardiopatia *                                                   | Cancer de mama *                                                                |   |
|                                                  | Cáncer de próstata *                                            | Cáncer de pulmón *                                                              |   |
|                                                  | Si O No O No se sabe / No responde                              | Si O No ○ No se sabe / No responde                                              |   |
|                                                  | <ul> <li>Sí O No ○ No se sabe / No responde</li> </ul>          | ○ Sí O No ○ No se sabe / No responde                                            |   |
|                                                  | Otro *<br>O Sí O No O No se sabe / No responde                  |                                                                                 |   |
|                                                  |                                                                 |                                                                                 |   |
|                                                  | Regresar                                                        | Limpiar Guardar y continuar                                                     |   |
|                                                  | MIDO Integral. Medición Integrada para la Detecció              | ón Oportuna   Desarrollado por Fundación Carlos Slim ® 2022 Derechos reservados |   |

Puede actualizar los antecedentes familiares que se requieran, o continuar sin hacer cambios. Pase a la siguiente pantalla haciendo clic en **Guardar y continuar**.

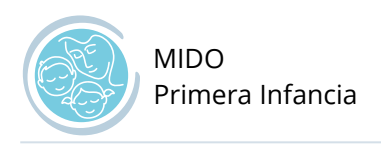

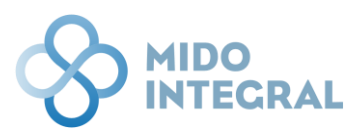

### Valoración del menor

La valoración del menor consta de 4 secciones:

- Valoración nutricional y de crecimiento. Esta valoración debe hacerse en primer lugar y es la única valoración obligatoria. Se capturan mediciones básicas e información general del menor.
- Evaluación del Desarrollo Infantil (EDI)
- Valoración de hemoglobina
- Hitos de desarrollo de motor grueso

| So MIDO INTEGRAL                                                                                                    |                                                                                                    |                                                                                                    |                                                                                                    |                                                                                                    |                                                                                                    |                                                                                                    |  |  |
|----------------------------------------------------------------------------------------------------|----------------------------------------------------------------------------------------------------|----------------------------------------------------------------------------------------------------|----------------------------------------------------------------------------------------------------|----------------------------------------------------------------------------------------------------|----------------------------------------------------------------------------------------------------|----------------------------------------------------------------------------------------------------|--|--|
| Julio Zurita Zárate<br>Fecha de nacimiento: 06/01/2019   Edad: 3   Entidad de nacimiento: Ciudad de México   Sexo: Hombre |                                                                                                    |                                                                                                    |                                                                                                    |                                                                                                    |                                                                                                    |                                                                                                    |  |  |
| Valoración nutricional y de crecimiento<br>Fecha: 09/05/2022   Hora: 10:56                                                |                                                                                                    |                                                                                                    |                                                                                                    |                                                                                                    |                                                                                                    |                                                                                                    |  |  |
|                                                                                                    | EVALUACIÓN DE CRE                                                                                                    | CIMIENTO Y DESARROLLO                                                                                                    | OTRAS VAL                                                                                                    | ORACIONES                                                                                                    |                                                                                                    |                                                                                                    |  |  |
| Producto: Hombre<br>Edad cronológica:<br>3 años 4 meses 3 días                                                            | Crecimiento                                                                                                    | Evaluación del Desarrollo Infantil<br>(EDI)                                                                                                    | Valoración de Hemoglobina                                                                                                    | Hitos de desarrollo de motor<br>grueso                                                                                                    | <                                                                                                    | ]                                                                                                    |  |  |
|                                                                                                    | NTECRAL<br>Jlio Zurita Zárate<br>cha de nacimiento: 06/01/2019   Edad: 3   Entid<br>Valoración nutricional y<br>Fecha: 09/05/2022   Hora: 10:56<br>Producto: Hombre<br>Edad cronológica:<br>3 años 4 meses 3 días | NTEGRAL<br>Jio Zurita Zárate<br>cha de nacimiento: 06/01/2019   Edad: 3   Entidad de nacimiento: Ciudad de Me<br>Valoración nutricional y de crecimiento<br>Fecha: 09/05/2022   Hora: 10:56 | NTECRAL<br>Jlio Zurita Zárate<br>cha de nacimiento: 06/01/2019   Edad: 3   Entidad de nacimiento: Cludad de México   Sexo: Hombre<br>Valoración nutricional y de crecimiento<br>Fecha: 09/05/2022   Hora: 10:56<br>Froducto: Hombre<br>Edad cronológica:<br>3 años 4 meses 3 días<br>Crecimiento<br>Crecimiento | NTECRAL<br>Jlio Zurita Zárate<br>cha de nacimiento: 06/01/2019   Edad: 3   Entidad de nacimiento: Ciudad de México   Sexo: Hombre<br>Valoración nutricional y de crecimiento<br>Fecha: 09/05/2022   Hora: 10:56<br>Producto: Hombre<br>Evaluación del Desarrollo Infantil<br>(EDI)<br>Valoración de Hemoglobina | NTECRAL<br>Jio Zurita Zárate<br>cha de nacimiento: 06/01/2019   Edad: 3   Entidad de nacimiento: Cludad de México   Sexo: Hombre<br>Valoración nutricional y de crecimiento<br>Fecha: 09/05/2022   Hora: 10:56<br>Producto: Hombre<br>Edad cronológica:<br>3 años 4 meses 3 días<br>Producto: Hombre<br>Edad cronológica:<br>3 años 4 meses 3 días | NTECRAL<br>Jio Zurita Zárate<br>cha de nacimiento: 06/01/2019   Edad: 3   Entidad de nacimiento: Cludad de México   Sexo: Hombre<br>Valoración nutricional y de crecimiento<br>Fecha: 09/05/2022   Hora: 10:56<br>Valoración nutricional y de crecimiento<br>Fecha: 09/05/2022   Hora: 10:56       Orras vulcoraciones |  |  |

Para acceder a cada tema debe usar el menú superior de iconos.

Es importante que capture primero los datos de la primera valoración mostrada, nutricional y de crecimiento, para poder seleccionar el resto de las opciones, que ya podrá capturar sin un orden determinado, si cuenta con la información y/o personal requerido.

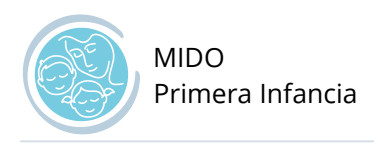

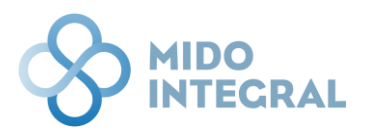

## Valoración nutricional y de crecimiento

Esta es la primera valoración que se muestra y debe capturar la información obligatoria (señalada con asteriscos rojos) para poder continuar con las otras opciones, o finalizar la valoración del menor.

|                                        |                                                                                                    | 8 |  |  |  |  |  |
|----------------------------------------|----------------------------------------------------------------------------------------------------|---|--|--|--|--|--|
| Julio Zurita Zá<br>Fecha de nacimiento | rate<br>x: 06/01/2019   Edad: 3   Entidad de nacimiento: Ciudad de México   Sexo: Hombre                                                                                                    |   |  |  |  |  |  |
| Valoraci<br>Fecha: 09/05/2             | ión nutricional y de crecimiento<br>022   Hora: 10:56                                                                                                    |   |  |  |  |  |  |
|                                        | EVALUACIÓN DE CRECIMIENTO Y DESARROLLO     OTRAS VALORACIONES       Producto: Hombre<br>Edad cronológica:<br>3 años 4 meses 3 días     Crecimiento     Vesarrollo Infantil<br>(EDI)     Valoración de Hemoglobina                              |   |  |  |  |  |  |
|                                        | Peso *         Talla *           09/05/2022         00.00 kg         000 cm                                                                                                    |   |  |  |  |  |  |
|                                        | Perimetro cefálico     Perimetro braquial       0 cm     0 cm                                                                                                    |   |  |  |  |  |  |
|                                        | Lactancia         ¿Cómo fue la lactancia materna de 0 a 6 meses?*         Lactancia exclusiva       Lactancia materna con adición de otros alimentos       No se realiza       No se sabe / No responde                                        |   |  |  |  |  |  |
|                                        | Orientación y ayuda alimentaria                                                                                                    |   |  |  |  |  |  |
|                                        | Orientación alimentaria: ALIMENTACIÓN CORRECTA en mayores de un año y hasta los 9 años de edad<br>Referido<br>O Sí O No es sabe / No responde<br>Motivo de baja<br>O Cambio de domicilio O Rechazo al tratamiento O Defunción O Perdido O Otro |   |  |  |  |  |  |
|                                        | Observaciones                                                                                                    |   |  |  |  |  |  |
|                                        | Guardar datos de esta valoración                                                                                                    |   |  |  |  |  |  |
|                                        | Cancelar Finalizar y ver reporte de valoración                                                                                                    |   |  |  |  |  |  |
|                                        | MIDO Integral. Medición integrada para la Detección Oportuna   Desarrollado por Fundación Carlos Silm @ 2022 Derechos reservados                                                                                                    |   |  |  |  |  |  |

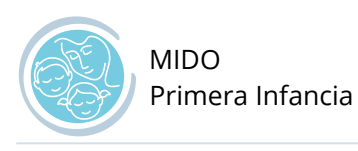

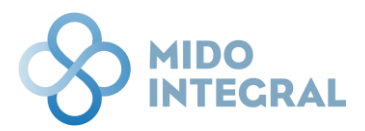

- Primero seleccione la fecha en que se hicieron las mediciones, si no se están realizando al momento de la captura.
- Ingrese después lo valores de **peso** y **talla**.
- Al hacerlo se desplegará el diagnóstico nutricional, con la clasificación en forma de semáforo de **peso** para la edad, talla para la edad y peso para la talla.

| ción nutricional<br>1/2022   Hora: 10:56                              | y de crecimier               | nto                                                        |                                |                    |                                  |
|-----------------------------------------------------------------------|------------------------------|------------------------------------------------------------|--------------------------------|--------------------|----------------------------------|
| Producto: Hombre<br>Edad cronológica:<br>3 años 4 meses 3 días        | EVALUACIÓN DI<br>Crecimiento | E CRECIMIENTO Y DESARROLLO<br>Evaluación del Desa<br>(EDI) | Sarrollo Infantil Valoración c | OTRAS VALORACIONES | de desarrollo de motor<br>grueso |
| Nutrición                                                             |                              |                                                            |                                |                    |                                  |
| Fecha de valoración *<br>09/05/2022                                   | ā                            | Peso *<br>18.000 kg                                        | Talla *<br>101.0 cm            | <                  |                                  |
| Diagnóstico nutrio<br>Peso para la edad<br>Clasificación: <b>Peso</b> | cional<br>alto para la edad  |                                                            | Ų                              |                    | Ver gráfica                      |
| Talla para la Edad<br>Clasificación: 🔵 Talla                          | normal para la edad          |                                                            |                                |                    | Ver gráfica                      |
| Peso para la Talla<br>Clasificación: <b>Pesc</b>                      | normal                       |                                                            |                                |                    | Ver gráfica                      |

Cada una de estas clasificaciones contará además con una gráfica que puede abrir con su respectivo botón **Ver gráfica**.

| Diagnóstico nutricional                    |             |
|--------------------------------------------|-------------|
| Peso para la edad                          |             |
| Clasificación: 🔴 Peso alto para la edad    | Ver gráfica |
| Talla para la Edad                         |             |
| Clasificación: 🔵 Talla normal para la edad | Ver gráfica |

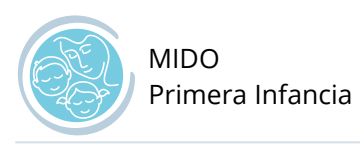

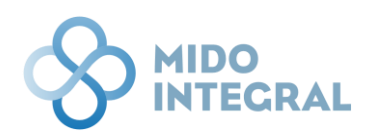

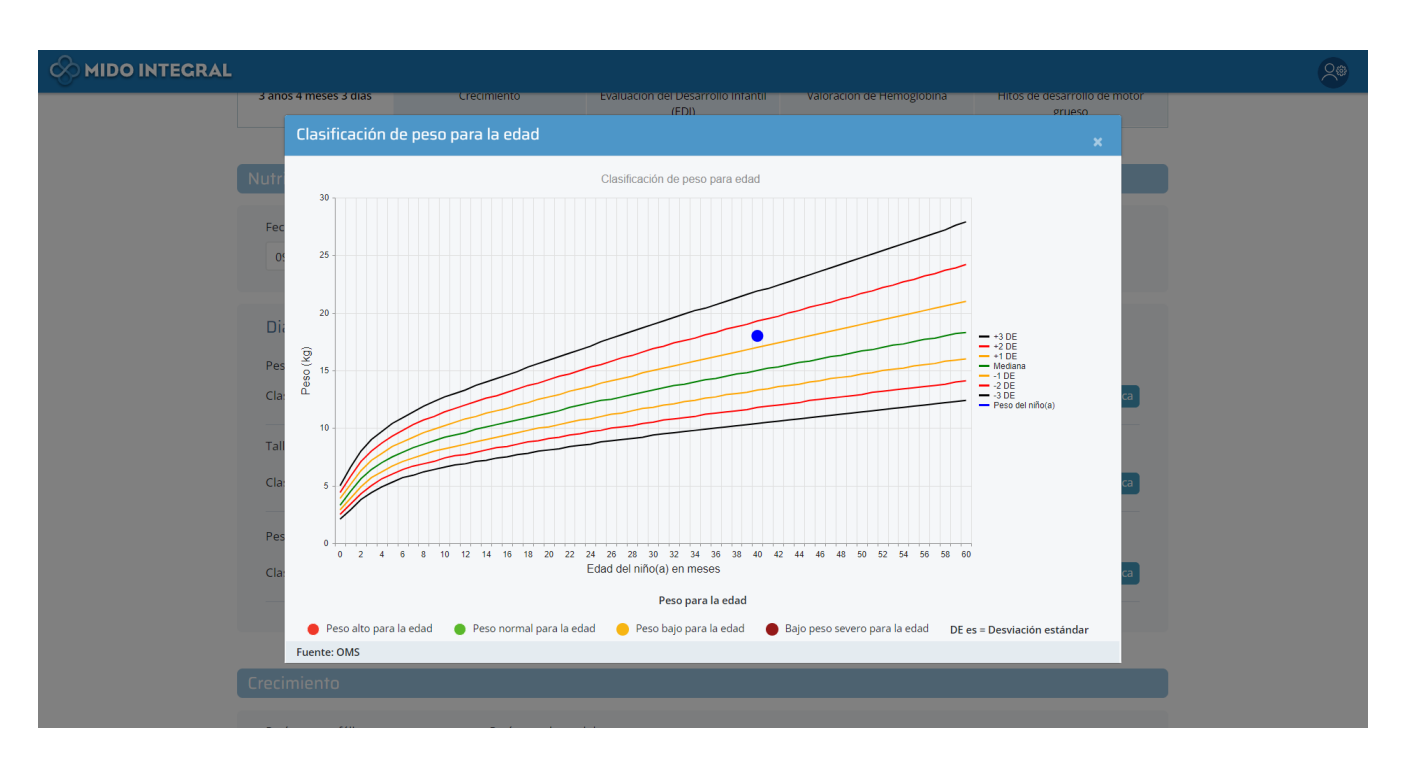

Continúe ingresando los datos solicitados en la pantalla si cuenta con ellos como el perímetro cefálico y braquial, que también desplegarán su clasificación semaforizada y gráficas respectivas.

El siguiente dato obligatorio es el relacionado a la lactancia. La(s) pregunta(s) relacionadas cambiarán de acuerdo con la edad del menor.

| Perimetro ceralico                                                                                                    | Perimetro braquial                                                                                                    |   |
|----------------------------------------------------------------------------------------------------|----------------------------------------------------------------------------------------------------|---|
| 0 cm                                                                                                    | 0 cm                                                                                                    |   |
|                                                                                                    |                                                                                                    |   |
|                                                                                                    |                                                                                                    |   |
| actancia                                                                                                    |                                                                                                    |   |
| Cómo fue la lactancia matema                                                                                               | ns. do. 0. o. 6. meson? #                                                                                                    |   |
| O Lactancia exclusiva                                                                                                    | na de u a trimeses: -                                                                                                    |   |
|                                                                                                    | ncancia materna con auricon de otros alimentos. O no se realiza O no se save / no responde                                                      | N |
|                                                                                                    |                                                                                                    |   |
| rientación u auuda alir                                                                                                    |                                                                                                    |   |
|                                                                                                    |                                                                                                    |   |
| inemación y aguad am                                                                                                    | mentaria                                                                                                    |   |
| Orientación alimentaria: ALIME                                                                                             | ENTACIÓN CORRECTA en mayores de un año y hasta los 9 años de edad                                                                               |   |
| Orientación alimentaria: ALIME<br>Referido                                                                                 | ENTACIÓN CORRECTA en mayores de un año y hasta los 9 años de edad                                                                               |   |
| Orientación alimentaria: ALIME<br>Referido<br>O Si O No O No se sabe                                                       | ENTACIÓN CORRECTA en mayores de un año y hasta los 9 años de edad<br>-/ No responde                                                             |   |
| Orientación alimentaria: ALIME<br>Referido<br>SI ONO No se sabe<br>Motivo de baja                                          | ENTACIÓN CORRECTA en mayores de un año y hasta los 9 años de edad<br>-/ No responde                                                             |   |
| Orientación alimentaria: ALIME<br>Referido<br>SI No No se sabe<br>Motivo de baja<br>Cambio de domicílio R                  | ENTACIÓN CORRECTA en mayores de un año y hasta los 9 años de edad<br>// No responde<br>Rechazo al tratamiento 💿 Defunción 💿 Perdido 💿 Otro      |   |
| Orientación alimentaria: ALIME<br>Referido<br>SI ONO No se sabe<br>Motivo de baja<br>Cambio de domicilio R                 | ENTACIÓN CORRECTA en mayores de un año y hasta los 9 años de edad<br>/ No responde<br>Rechazo al tratamiento : O Defunción : O Perdido : O Otro |   |
| Orientación alimentaria: ALIME<br>Referido<br>SI No No se sabe<br>Motivo de baja<br>Cambio de domicilio R                  | ENTACIÓN CORRECTA en mayores de un año y hasta los 9 años de edad<br>// No responde<br>Rechazo al tratamiento 💿 Defunción 💿 Perdido 💿 Otro      |   |
| Orientación alimentaria: ALIME<br>Referido<br>SI No No se sabe<br>Motivo de baja<br>Cambio de domicilio R<br>Observaciones | ENTACIÓN CORRECTA en mayores de un año y hasta los 9 años de edad<br>/ No responde<br>Rechazo al tratamiento : O Defunción : O Perdido : O Otro |   |

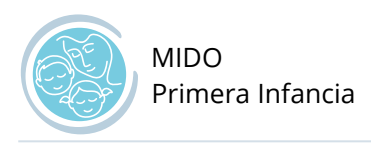

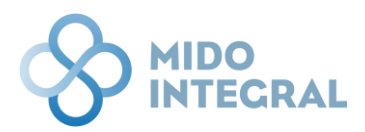

Una vez que termine la captura, haga clic en Guardar datos de esta valoración.

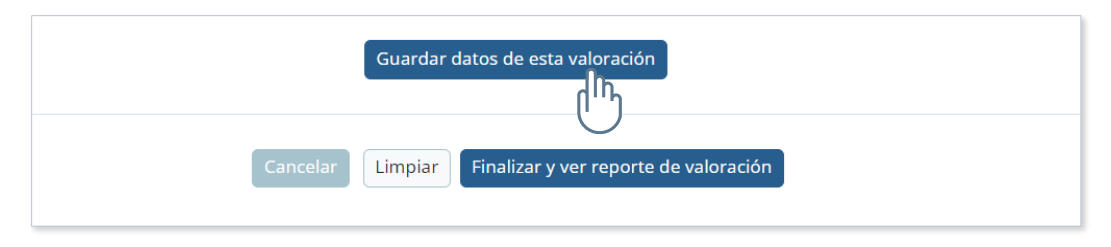

El sistema le confirmará que la información se guardó correctamente.

|     | INTEGRAL                                                                                                    |                                        |                      |                                                              |                      |             |                                        |                                             | 20 |
|-----|----------------------------------------------------------------------------------------------------|----------------------------------------|----------------------|--------------------------------------------------------------|----------------------|-------------|----------------------------------------|---------------------------------------------|----|
| (j) | Julio Zurita Zárate<br>Forbada satisficato (2010/2010) - Edada 2 - Estidad de satisficator Chudad de Mérico - Savor Mambro |                                        |                      |                                                              |                      |             |                                        | Guardado: Operación realizada correctamente |    |
|     | recha de hacimien                                                                                                    | 10. 00/01/2019   Edad. 5   En          | ladad de nacimiento. |                                                              |                      |             |                                        |                                             |    |
|     | Valorac<br>Fecha: 09/05/                                                                                                   | ción nutricional<br>2022   Hora: 10:58 | y de crecii          | miento                                                       |                      |             |                                        |                                             |    |
|     |                                                                                                    |                                        | EVALL                | JACIÓN DE CRECIMIENTO Y DESARROLLO<br>MIDO Primera Infancia  | ×                    | OTRAS VALOR |                                        |                                             |    |
|     |                                                                                                    | Producto: Hombre<br>Edad cronológica:  |                      | Los datos se guardaron correctamente.                        |                      |             |                                        |                                             |    |
|     |                                                                                                    | 3 años 4 meses 3 días                  | Crecimier            | Para continuar con la valoración use los b<br>menú superior. | otones de iconos del | noglobina   | Hitos de desarrollo de motor<br>grueso |                                             |    |
|     |                                                                                                    |                                        |                      |                                                              |                      |             |                                        |                                             |    |
|     |                                                                                                    | Nutrición                              |                      | Aceptar                                                      |                      |             |                                        |                                             |    |
|     |                                                                                                    | Fecha de valoración *                  |                      | Peso *                                                       | Talla *              |             |                                        |                                             |    |
|     |                                                                                                    | 09/05/2022                             | ti i                 | 18.000 kg                                                    | 101.0 cm             |             |                                        |                                             |    |

Al cerrar la ventana de confirmación, verá que el icono de esta primera valoración se ha marcado con una paloma verde, indicando que la valoración está hecha y guardada.

| Evaluación de crecimiento y desarrollo         Otras valoraciones           Image: Comparison of the crecimiento y desarrollo         Image: Comparison of the crecimiento y desarrollo | 9/05/2022   Hora: 10:59                                        | y de crecimient  | 0                                           |           |           |
|----------------------------------------------------------------------------------------------------|----------------------------------------------------------------|------------------|---------------------------------------------|-----------|-----------|
| Producto: Hombre<br>Edad cronológica:<br>3 años 4 meses 3 días<br>Crecimiento<br>Evaluación del Desarrollo Infantil<br>(EDI)                                                            | Producto: Hombre<br>Edad cronológica:<br>3 años 4 meses 3 días | EVALUACIÓN DE CI | EValuación del Desarrollo Infantil<br>(EDI) | OTRAS VAL | ORACIONES |

Del mismo modo, conforme capture y guarde el resto de los temas, se irán marcando del mismo modo. Considere que después de esta primera valoración, las demás las podrá capturar sin un orden definido.

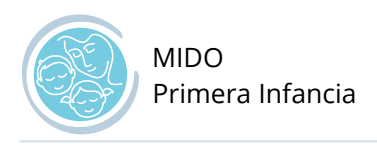

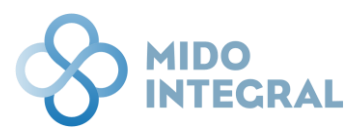

## Evaluación del desarrollo Infantil (EDI)

Esta sección requiere personal capacitado para la aplicación de la prueba EDI, ya que varios puntos requieren la observación directa del menor al momento de capturar los datos.

| MIDO INTEGRAL                       |                                                                                                    | 8 |
|-------------------------------------|----------------------------------------------------------------------------------------------------|---|
| Julio Zurita Z<br>Fectu de nacimier | Arafe<br>20. 06/01/2019   Eduit 3   Enduit de nuclimienza: Chalad de Wekca   Seus: Hambee                                                                                                    |   |
|                                     | and a second second second second                                                                                                    |   |
| EValua<br>Feda: 0905                | CIUT DEL DESENTOTO INTANTII (EDI)<br>2002   Heal 939                                                                                                    |   |
|                                     |                                                                                                    |   |
|                                     |                                                                                                    |   |
|                                     | Products Humbre<br>BM creating at<br>atria dreama Julia Creating at<br>atria dreama Julia Creating at<br>Data atria dreama Julia Creating at<br>Data atria dreama Julia |   |
|                                     | REG REGISTER CONTRACTOR AND A REGISTER AND A REGISTER A                                                                                                    |   |
|                                     | Factores de riesgo biológico                                                                                                    | 1 |
|                                     | Asistencia a dos o menos censultas prenatales.*                                                                                                    |   |
|                                     | 51 O No<br>Property da securativa indentinana da das utilizarias a canditivaministic constitu da su achematicadas sinistenicas das setas a a destarana d<br>Reservicio da securativa indentinana da das utilizarias a canditivaministic constitu da su achematicadas sinistenicas das setas a d<br>Reservicio da securativa indentinana da das utilizarias a canditivaministic constitu da su achematicadas sinistenicas da setas a d<br>Reservicio da securativa indentinana da securativaministica constitui da su achematicadas sinistenicas da setas a d<br>Reservicio da securativa indentinana da securativaministica constitui da securativaministica da securativaministica da securativaminis                                                                                                   |   |
|                                     | SI O No                                                                                                    |   |
|                                     | Bestación menar a 34 semanas.*                                                                                                    |   |
|                                     | Pesa de su niño al nacer 1600 g. o menos.*                                                                                                    |   |
|                                     | SE O No Mstande on la respiración y circular de cordón durante el parte.*                                                                                                    |   |
|                                     | ି ମ <b>D</b> No                                                                                                    |   |
|                                     | Inseptialización de su niñocaj en la Unidad de Caldados Intensivos Nesnatales (UCIN) o antes del mes de vida con una duración mayor a 4<br>días.*                                                                                                    |   |
|                                     | SI 0 No<br>Madre menor a 16 años al momento del parto.*                                                                                                    |   |
|                                     | 0.81 <b>0</b> No                                                                                                    |   |
|                                     | Señales de alerta                                                                                                    |   |
|                                     | jue cuesta trabajo manipular objetos pequellos corror cereal, chicharos o galletas de animalito? *p                                                                                                    |   |
|                                     | C \$1. C No                                                                                                    |   |
|                                     | (La cuesta trabajo embreder dedenes sentillas cono: vi con tu mamá?), La cuesta macho trabajo separarse de su mamá o de la persona que lo<br>cuida y cuando se aliga de étodias se pone a llara? <sup>9</sup> (s)                                                                                                    |   |
|                                     | Urace contacto visual cuando alguien la habita?                                                                                                    |   |
|                                     | ⊂ §i _ No                                                                                                    |   |
|                                     | ¿Le coasta mucho tratigio separanse de su manil o de lagarsona que lo cuida y cuando se aliga de étadas se pone a focar?<br>○ st = ○ No                                                                                                    |   |
|                                     | "Tiene intenis par sus japantes, es decir los ocupo para japar o como cosos, por ejemplo junga radando sus cantos o mulhecas, o sólo los<br>ocupa para ordenarios?                                                                                                    |   |
|                                     | ⊖ \$I = ⊖ No                                                                                                    |   |
|                                     | Ci bitit Rem requires observacion del minute                                                                                                    |   |
|                                     | Areas de desarrollo                                                                                                    | ] |
|                                     | Grupo 12 (31-36 meses)                                                                                                    |   |
|                                     | Area de Dinarrollo: Motriz Gruesa<br>¿Puede su nife(a) aguibarse l'Aclmente hacia delante sin caerue? *()                                                                                                    |   |
|                                     | S⊈ Ne                                                                                                    |   |
|                                     | "Puodo su mitota) caminar sobre la punta de sus ples? * <sub>20</sub><br>SINe                                                                                                    |   |
|                                     | (Puede caminar hacia atriali *(1)                                                                                                    |   |
|                                     | C M C No Resolution                                                                                                    |   |
|                                     | (1) Este item requires observacion del mitique                                                                                                    |   |
|                                     | Área de Desarrollo: Motriz Fina<br>(Danka alexistra en banín de una seranda de antic? *                                                                                                    |   |
|                                     | Sterior and the second second se                                                                                                    |   |
|                                     | 2 You de lessentar una cavica del suello ternántisla con dos dedes? * en<br>SI O No                                                                                                    |   |
|                                     | Cuando illiuga en un popel con ilípices o crayones, <sub>e</sub> hace lineas de arriba hacia abajo y de un lado a otro? * <sub>E1</sub>                                                                                                    |   |
|                                     | C SI C No Annual Annual An                                                                                                    |   |
|                                     | Ci Ette hern requiere observacion del rifesta                                                                                                    |   |
|                                     | Área de Desarrollo: Lenguaje                                                                                                    |   |
|                                     | (Sabe decir su edad" %n<br>○ SI ○ No                                                                                                    |   |
|                                     | Cuando está con personas que no conoce, jeistas entienden la mayoría de las palabras que dice? *                                                                                                    |   |
|                                     | Caurdo habia, jutiliza el planal de las palatras: perros, jugastes, rifes, etc.7 *0                                                                                                    |   |
|                                     | C 8 - C No                                                                                                    |   |
|                                     | Politik Rev require ideoreación del calació                                                                                                    |   |
|                                     | Área de Desarrolle: Social                                                                                                    |   |
|                                     | Janega con-oros niñestad) *                                                                                                    |   |
|                                     | "Entiende is diferencia entre mis y tayo" *                                                                                                    |   |
|                                     | SE - Sile - Sile                                                                                                    |   |
|                                     | OSI 0 No                                                                                                    |   |
|                                     | Presi Radoc 💿                                                                                                    |   |
|                                     | Exploración neuralógica                                                                                                    |   |
|                                     | "Prosenta alteración en la movilidad de alguna parte del ozerpo? */10                                                                                                    |   |
|                                     | SI No                                                                                                    |   |
|                                     | ○ SI ○ N0                                                                                                    |   |
|                                     | (Prosenta perimetro orbidico por amba e debajo de 2 deselaciones estándar para su ediadi*(s)<br>○ SI — ○ No                                                                                                    |   |
|                                     | (1) film there requires classification and entropy                                                                                                    |   |
|                                     | Señales de alarma                                                                                                    |   |
|                                     | (Slabea constantemente o hubía de marera poco entendible)                                                                                                    |   |
|                                     | SI ONA                                                                                                    |   |
|                                     | ○ SI O No                                                                                                    |   |
|                                     | , die dae freisiertemente y lie suesta trabajo subir y bajor escaleran?                                                                                                    |   |
|                                     | ja medre reporta que el mitojoji ha experimentado una pérdela importante y constante de las habilidades que en algún momento taxo?                                                                                                    |   |
|                                     | ⊖ SI _ No                                                                                                    |   |
|                                     | Calificación                                                                                                    |   |
|                                     |                                                                                                    |   |
|                                     | 🐨 Desarrollo normal                                                                                                    |   |
|                                     | Guandar dates de valoración                                                                                                    |   |
|                                     | 17700-00                                                                                                    |   |
|                                     | Samutar Unglar Photos whyadde                                                                                                    |   |
|                                     | MDD trougest. Medicinin magnada pararia (betarcain riportana ) Desarraliado por Fundación Carlos Sán & 2022 Devenhos menerados                                                                                                    |   |
|                                     |                                                                                                    |   |

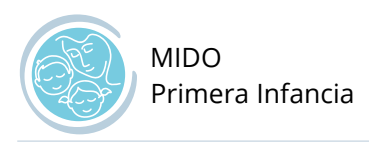

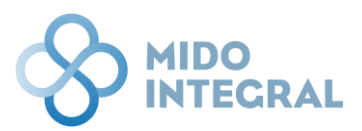

La prueba está dividida en secciones. Verá que la primera sección, **Factores de riesgo biológico**, ya tendrá las preguntas marcadas y con su clasificación correspondiente, porque fueron respondidas en pantallas anteriores del sistema.

|                                     | 1                                                                                                    | <u> </u> |
|-------------------------------------|----------------------------------------------------------------------------------------------------|----------|
| Julio Zurita Z<br>Fecha de nacimier | Zárate<br>nto: 06/01/2019   Edad: 3   Entidad de nacimiento: Cludad de México   Sexo: Hombre                                                                                                    |          |
| Evalua<br>Fecha: 09/05              | ición del Desarrollo Infantil (EDI)<br>1/2022   Hora: 10:59                                                                                                    |          |
|                                     | EVALUACIÓN DE CRECIMIENTO Y DESARROLLO         OTRAS VALORACIONES           Producto: Hombre<br>Edad cronológica:<br>3 años 4 meses 3 días         Evaluación del Desarrollo Infantil<br>(ED)         Valoración de Hemoglobina         Hitos de desarrollo de motor<br>grueso |          |
|                                     | Factores de riesgo biológico       Asistencia a dos o menos consultas prenatales.*       Sí     No                                                                                                    |          |
|                                     | Presencia de sangrados, infecciones de vías urinarias o cervicovaginits, presión alta y enfermedades sistémicas durante el embarazo.*                                                                                                    |          |
|                                     | Gestación menor a 34 semanas.*                                                                                                    |          |
|                                     | Peso de su niño al nacer 1500 g. o menos.*                                                                                                    |          |
|                                     | Retardo en la respiración y circular de cordón durante el parto.*                                                                                                    |          |
|                                     | Hospitalizzación de su niño(a) en la Unidad de Cuidados Intensivos Neonatales (UCIN) o antes del mes de vida con una duración mayor a 4<br>días.•                                                                                                    |          |
|                                     | SI No<br>Madre menor a 16 años al momento del parto.*                                                                                                    |          |

Las preguntas de la prueba EDI están divididas en grupos de edad, por lo que se mostrarán en cada sección, las preguntas que le correspondan a este menor. Por ejemplo, se desplegarán las preguntas del Grupo 12 a los menores que se encuentren entre los 31-36 meses de edad.

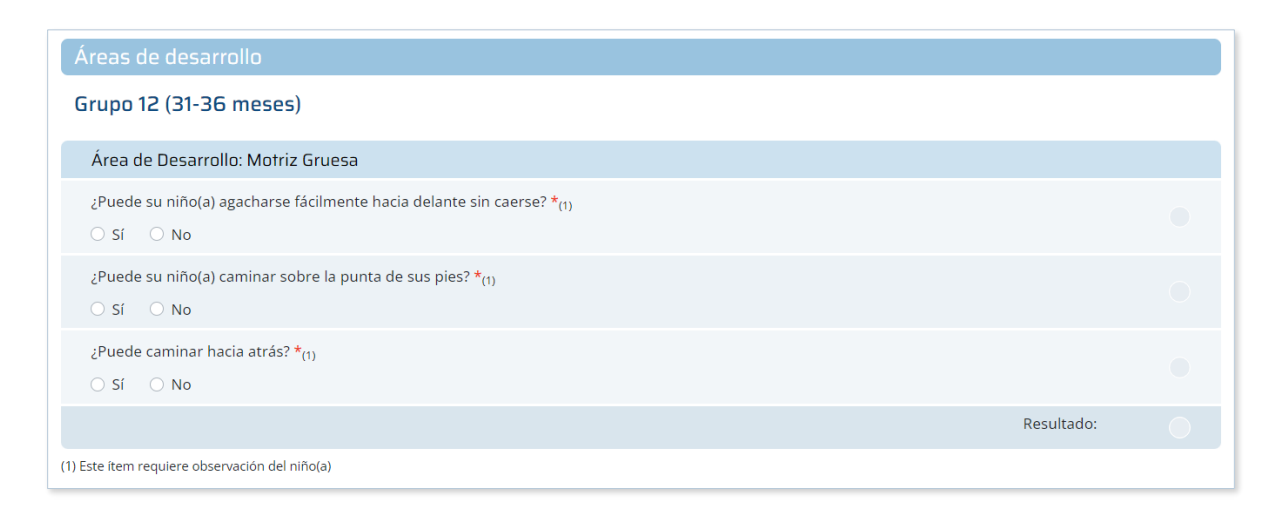

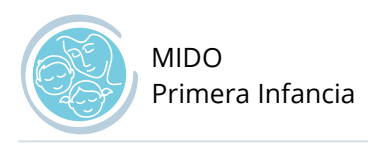

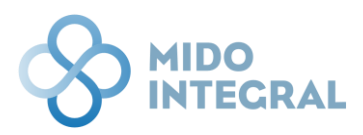

Conforme responda cada pregunta, se irá mostrando su clasificación en forma de semáforo: verde para resultado normal, o amarillo para una primera alerta.

| Señales de alerta                                                                                                    |   |
|----------------------------------------------------------------------------------------------------|---|
| ¿Le cuesta trabajo manipular objetos pequeños como: cereal, chícharos o galletas de animalito? *(1)<br>O Sí <b>O</b> No                                                                                                   | ٠ |
| ¿Le cuesta trabajo entender órdenes sencillas como: vé con tu mamá?¿Le cuesta mucho trabajo separarse de su mamá o de la persona que lo<br>cuida y cuando se aleja de él(ella) se pone a llorar? *(1)<br>O Sí <b>O</b> No | • |
| ¿Hace contacto visual cuando alguien le habla?<br>O Sí O No                                                                                                    | • |
| ;Le cuesta mucho trabajo separarse de su mamá o de la persona que lo cuida y cuando se aleja de él(ella) se pone a llorar?<br>O Sí 💦 No                                                                                   | • |
| ¿Tiene interés por sus juguetes, es decir los ocupa para jugar o como cosas, por ejemplo: juega rodando sus carritos o muñecas, o sólo los ocupa para ordenarlos?<br>O Sí 💫 No                                            | • |
| 1) Este ítem requiere observación del niño(a)                                                                                                    |   |

La cantidad de alertas amarillas por tema, serán las que determinen si hay un riesgo en el desarrollo del menor.

Por ejemplo, si en un tema todas las respuestas muestran semáforo amarillo, que ya constituye una alerta mayor, se mostrará un segundo bloque de preguntas, que corresponderán al grupo de edad inmediato anterior.

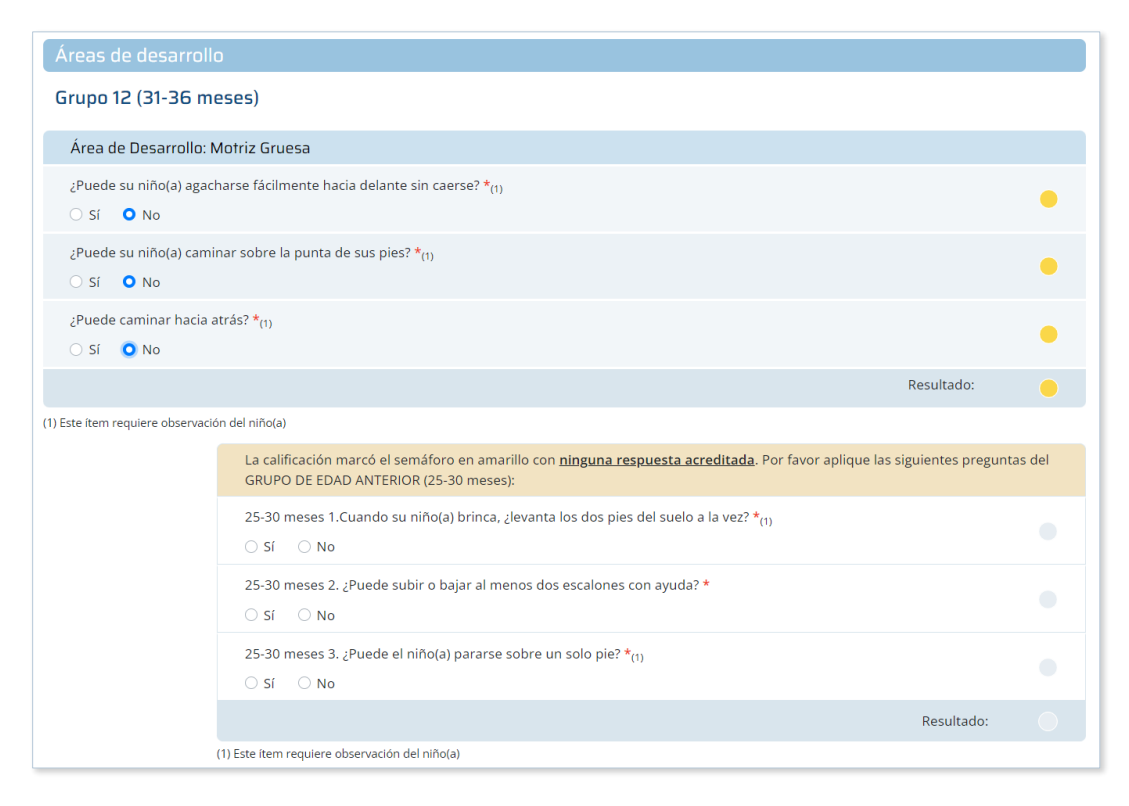

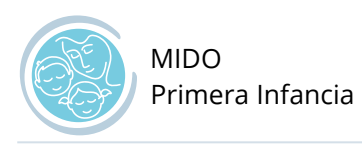

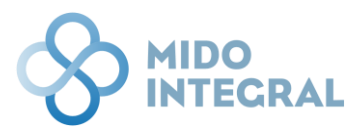

Este segundo bloque de preguntas puede semaforizar en amarillo o rojo. La semaforización de todas las preguntas de la prueba EDI definirán si el desarrollo del menor es normal, con riesgo de rezago, con rezago, etc.

| :Puede su niño(a) camin            | ar sobre la punta de sus nies? *                                                                                                    |                  |
|------------------------------------|----------------------------------------------------------------------------------------------------|------------------|
| 21 dede 5d fillio(d) carfilli      | a sobre la partia de sus pres. (1)                                                                                                    |                  |
| 🔿 Sí 🛛 No                          |                                                                                                    |                  |
| ¿Puede caminar hacia at            | rás? *(1)                                                                                                    |                  |
| 🔿 Sí 🛛 No                          |                                                                                                    | •                |
|                                    |                                                                                                    |                  |
|                                    | Result                                                                                                    | ado:             |
| (1) Este ítem requiere observaciór | ı del niño(a)                                                                                                    |                  |
|                                    | La calificación marcó el semáforo en amarillo con <u>ninguna respuesta acreditada</u> . Por favor aplique las siguient<br>GRUPO DE EDAD ANTERIOR (25-30 meses): | es preguntas del |
|                                    | 25-30 meses 1.Cuando su niño(a) brinca, ¿levanta los dos pies del suelo a la vez? ★ <sub>(1)</sub><br>O Sí O No                                                 | •                |
|                                    | 25-30 meses 2. ¿Puede subir o bajar al menos dos escalones con ayuda? *<br>$\bigodot$ Sí $\bigcirc$ No                                                          | •                |
|                                    | 25-30 meses 3. ¿Puede el niño(a) pararse sobre un solo pie? *(1)<br>○ Sí                                                                                        | •                |
|                                    | Res                                                                                                    | ultado: 🔴        |
| (1                                 | I) Este item requiere observación del niño(a)                                                                                                    |                  |

Una vez que termine la captura de la prueba EDI verá en la parte inferior un semáforo con la clasificación final de la prueba. Haga clic en **Guardar datos de valoración**.

| Señales de alarma                                                                                                    |
|----------------------------------------------------------------------------------------------------|
| ¿Babea constantemente o habla de manera poco entendible?<br>○ Sí O No                                                              |
| ¿Se comunica con palabras aisladas es decir, no forma oraciones como: mamá quiero leche, y sólo dice leche?                        |
| ¿Se cae frecuentemente y le cuesta trabajo subir y bajar escaleras?<br>○ Sí ● No                                                   |
| ¿La madre reporta que el niño(a) ha experimentado una pérdida importante y constante de las habilidades que en algún momento tuvo? |
| Calificación                                                                                                    |
| Desarrollo normal                                                                                                    |
| Guardar datos de valoración                                                                                                    |
| Cancelar Limpiar Finalizar valoración                                                                                              |

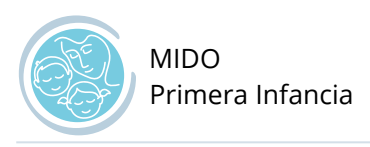

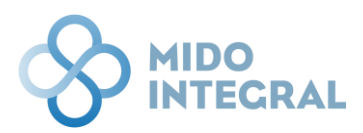

Se abrirá una ventana emergente donde deberá seleccionar una **fecha estimada para la próxima** valoración.

|                                                                  |                                                                  |                       | <b>e</b> |
|------------------------------------------------------------------|------------------------------------------------------------------|-----------------------|----------|
|                                                                  |                                                                  |                       | j        |
| ¿Babea constantemente o habla de manera<br>O Sí <b>O</b> No      | poco entendible?                                                 | •                     |          |
| ¿Se comunica con palabras aisladas es decir<br>〇 Sí 🛛 O No       | , no forma oraciones como: mamá quiero leche, y sólo dice leche? | •                     |          |
| ¿Se cae frecuentemente y le cuesta trabajo s<br>O Sí <b>O</b> No | subir y bajar escaleras?<br>MIDO Primera Infancia ×              | •                     |          |
| یLa madre reporta que el niño(a) ha experin<br>ا Sí <b>O</b> No  | Fecha estimada para la próxima valoración *<br>09/05/2022        | n algún momento tuvo? |          |
| Calificación                                                     | Continúe la valoración usando los botones del menú superior.     |                       |          |
|                                                                  | Aceptar                                                          | Desarrollo normal     |          |

Una vez que seleccione la fecha de clic en **Aceptar**. Al cerrar la ventana emergente verá que la prueba se muestra marcada con la paloma verde, indicando que fue concluida y guardada correctamente.

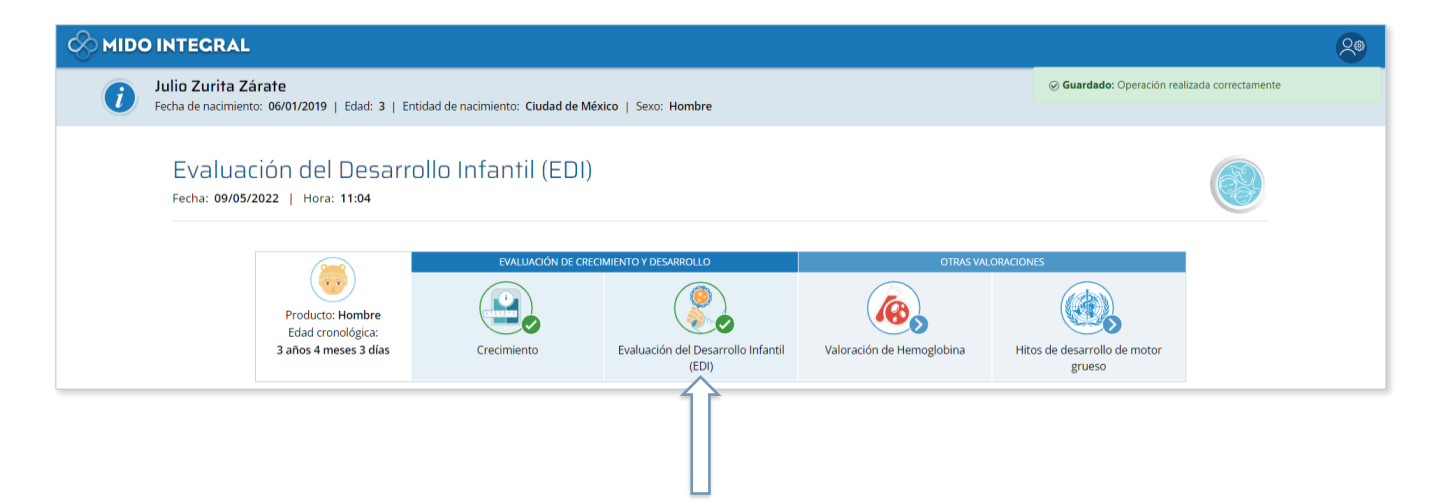

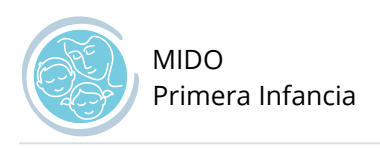

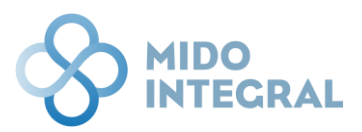

## Valoración de hemoglobina

Si se cuenta con el resultado de una prueba de hemoglobina, seleccione esta opción.

|                                       | AL                                                                                                    | 8     |
|---------------------------------------|----------------------------------------------------------------------------------------------------|-------|
| <i>Julio Zurita</i><br>Fecha de nacin | ta Zárate<br>miento: 06/01/2019   Edad: 3   Entidad de nacimiento: Cludad de México   Sexo: Hombre                                                                                                    |       |
| Valor<br>Fecha: 09,                   | ración de Hemoglobina<br>9/05/2022   Hora: 11:05                                                                                                    |       |
|                                       | EVALUACIÓN DE CRECIMIENTO Y DESARROLLO     OTRAS VALORACIONES       Produto:: Hombre<br>Edad cronológica:<br>3 años 4 meses 3 días     Crecimiento     Evaluación del Desarrollo Infantil<br>(EDI)     Valoración de Hemoglobina     Hitos de desarrollo de<br>grueso | motor |
|                                       | Control personalizado de la detección de anemia                                                                                                    |       |
|                                       | a                                                                                                    |       |
|                                       | Hemoglobina * Clasificación:<br>00.0 g/dL                                                                                                    |       |
|                                       | Referido<br>O Sí O No O No se sabe / No responde                                                                                                    |       |
|                                       | Observaciones                                                                                                    |       |
|                                       | SINBA-SIS-18-P                                                                                                    |       |
|                                       | Guardar datos de esta valoración                                                                                                    |       |
|                                       | Cancelar Limpiar Finalizar valoración                                                                                                    |       |

Deberá primero ingresar la fecha en que se programó el estudio y después la fecha en que se realizó.

| Control personalizado o | le la detec | ción de anemia         |    |                |
|-------------------------|-------------|------------------------|----|----------------|
| Fecha de programación * |             | Fecha de realización * |    |                |
| 02/05/2022              |             | 06/05/2022             | Ť. | <              |
| Hemoglobina *           |             |                        |    | Clasificación: |
| 00.0 g/dL               |             |                        |    |                |

Ingrese el valor de hemoglobina. Se mostrará la clasificación correspondiente en forma de semáforo.

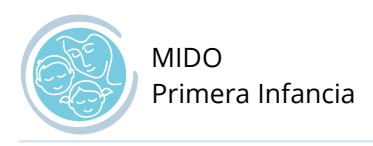

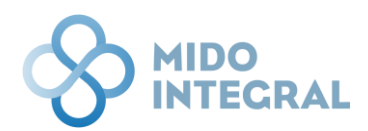

### Para finalizar haga clic en **Guardar datos de esta valoración**.

| 02/05/2022                                                      |                    | 06/05/2022 |                     |                |          |
|-----------------------------------------------------------------|--------------------|------------|---------------------|----------------|----------|
| Hemoglobina *                                                   |                    |            | $ \longrightarrow $ | Clasificación: | Sin anem |
| 15 g/dL                                                         |                    |            |                     |                |          |
|                                                                 |                    |            |                     |                |          |
|                                                                 |                    |            |                     |                |          |
| Referido                                                        |                    |            |                     |                |          |
| Referido<br>○ Sí ○ No ○ No se                                   | sabe / No responde |            |                     |                |          |
| Referido<br>Sí No No se                                         | sabe / No responde |            |                     |                |          |
| Referido<br>Sí No No se<br>Observaciones                        | sabe / No responde |            |                     |                |          |
| Referido<br>O Sí O No O No se<br>Observaciones                  | sabe / No responde |            |                     |                |          |
| Referido<br>Sí No No se<br>Observaciones<br><i>VBA-SIS-18-P</i> | sabe / No responde |            |                     |                |          |
| Referido<br>Sí No No se<br>Observaciones<br>IBA-SIS-18-P        | sabe / No responde |            |                     |                |          |
| Referido<br>Sí No No se<br>Observaciones<br>VBA-SIS-18-P        | sabe / No responde |            |                     |                |          |

El sistema mostrará un aviso confirmando el guardado, y el icono de valoración de hemoglobina se marcará con una paloma verde indicando que los datos se guardaron correctamente.

|       | ITEGRAL                                                           |                                  |                                             |                           |                                        | 2                     |
|-------|-------------------------------------------------------------------|----------------------------------|---------------------------------------------|---------------------------|----------------------------------------|-----------------------|
| i Jul | lio Zurita Zárate<br>ha de nacimiento: 06/01/2019   Edad: 3   Ent | idad de nacimiento: Ciudad de Mé | xico   Sexo: Hombre                         |                           | Guardado: Operación rea                | alizada correctamente |
|       | Valoración de Hemogli<br>Fecha: 09/05/2022   Hora: 11:06          | obina                            |                                             |                           |                                        |                       |
|       |                                                                   | EVALUACIÓN DE CRE                | CIMIENTO Y DESARROLLO                       | OTRAS VAL                 | ORACIONES                              |                       |
|       | Producto: Hombre<br>Edad cronológica:                             |                                  |                                             |                           |                                        |                       |
|       | 3 años 4 meses 3 días                                             | Crecimiento                      | Evaluación del Desarrollo Infantil<br>(EDI) | Valoración de Hemoglobina | Hitos de desarrollo de motor<br>grueso |                       |
|       |                                                                   |                                  |                                             |                           |                                        |                       |

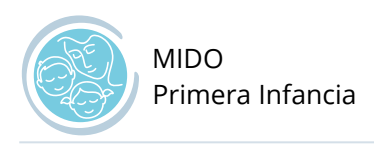

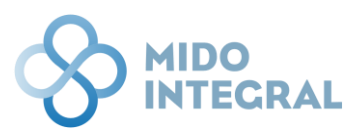

### Hitos de desarrollo del motor grueso (OMS)

Este cuestionario para determinar la clasificación de desarrollo del motor grueso del menor puede aplicarse a menores que se encuentren **entre 3.8 y 17.6 meses de edad**.

|   | O INTEGRAL                                                            |                                    |                                    |                           |                              | 8                    |
|---|-----------------------------------------------------------------------|------------------------------------|------------------------------------|---------------------------|------------------------------|----------------------|
| i | Julio Zurita Zárate<br>Fecha de nacimiento: 06/01/2019   Edad: 3   Er | ntidad de nacimiento: Ciudad de Mé | xico   Sexo: Hombre                |                           | Guardado: Operación real     | lizada correctamente |
|   | Valoración de Hemog<br>Fecha: 09/05/2022   Hora: 11:06                | lobina                             |                                    |                           |                              |                      |
|   |                                                                       | EVALUACIÓN DE CREC                 | CIMIENTO Y DESARROLLO              | OTRAS VAL                 | ORACIONES                    |                      |
|   | Producto: Hombre<br>Edad cronológica:<br>3 años 4 meses 3 días        | Crecimiento                        | Evaluación del Desarrollo Infantil | Valoración de Hemoglobina | Hitos de desarrollo de motor |                      |
|   |                                                                       |                                    | (EDI)                              |                           | grueso                       |                      |
|   |                                                                       |                                    |                                    |                           |                              |                      |

Si el menor se encuentra fuera del rango de edad permitido, el sistema mostrará una alerta indicándolo.

|                                       | k -                                                                           |                                                       |                                      |    |     |                      |                           | 20 |
|---------------------------------------|-------------------------------------------------------------------------------|-------------------------------------------------------|--------------------------------------|----|-----|----------------------|---------------------------|----|
| Julio Zurita Za<br>Fecha de nacimient | árate<br>to: 06/01/2019   Edad: 3   Entidad de                                | nacimiento: Ciudad d                                  | le México   Sexo: Hombre             |    |     |                      |                           |    |
| Valorac<br>Fecha: 09/05/              | ión de Hemoglobir<br>2022   Hora: 11:07                                       | าล                                                    |                                      |    |     |                      |                           |    |
|                                       | Producto: Hombi<br>Edad cronológic<br>3 años 4 meses 3 c<br>La valoración     | evaluación de<br>aloración OMS<br>OMS aplica para nif | E CRECIMIENTO Y DESARRIOLLO          | L. | OTR | AS VALORACIONES<br>X | arrollo de motor<br>rueso |    |
|                                       | Fecha de programación *<br>09/05/2022<br>Hemoglobina *<br>15 g/dL<br>Referido | 3                                                     | Fecha de realización *<br>09/05/2022 | a  |     | Clasificación:       | ) Sin anemia              |    |

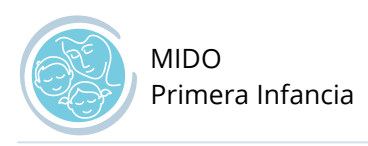

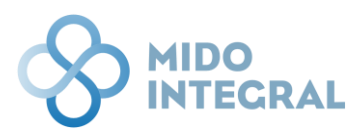

Si el menor está en el rango de edad permitido, se desplegará el cuestionario. Al responder las preguntas, se irá mostrando la clasificación de cada una en forma de semáforo.

Cada pregunta corresponde a un rango más específico de edad. Si el menor aún no cumple con cierta edad, la pregunta respectiva no estará habilitada.

| Hitos de<br>Fecha: 05/05/2 | e desarrollo de m<br>2022   Hora: 18:20                                       | notor grueso                                                       |                                             |                                                      |                                                      |  |
|----------------------------|-------------------------------------------------------------------------------|--------------------------------------------------------------------|---------------------------------------------|------------------------------------------------------|------------------------------------------------------|--|
|                            |                                                                               |                                                                    |                                             |                                                      |                                                      |  |
|                            | Producto: Mujer<br>Edad cronológica:<br>1 año 4 meses 28 días                 | EVALUACIÓN DE CREO<br>Crecimiento                                  | Evaluación del Desarrollo Infantil<br>(EDI) | OTRAS VA<br>Constanting<br>Valoración de Hemoglobina | LORACIONES<br>Hitos de desarrollo de motor<br>grueso |  |
|                            | Hitos de desarrollo de<br>Desarrollo normal: Hito<br>Hito por realizar: Cuand | la OMS<br>realizado para su edad.<br>o un hito esperado para la ed | dad del niño o niña aún no se realiza.      |                                                      |                                                      |  |
|                            | Edad en meses:<br>de 3.8 a 9.2                                                | no realizado para su edad.                                         | Sentarse sin ayuda<br>O Sí O No             |                                                      | •                                                    |  |
|                            | Edad en meses:<br>de 4.8 a 11.4                                               | Ř                                                                  | Sostenerse con ayuda<br>O Sí O No           |                                                      | •                                                    |  |
|                            | Edad en meses:<br>de 5.2 a 13.5                                               | <b>%</b>                                                           | Gatear<br>• Sí O No                         |                                                      | •                                                    |  |
|                            | Edad en meses:<br>de 5.9 a 13.7                                               | <b>X</b>                                                           | Caminar con ayuda<br>• Sí • No              |                                                      | •                                                    |  |
|                            | Edad en meses:<br>de 6.9 a 16.9                                               | Ť                                                                  | Sostenerse solo<br>Sf No                    |                                                      | •                                                    |  |
|                            | Edad en meses:<br>de 8.2 a 17.6                                               | <b>Å</b>                                                           | Caminar solo<br>Sr ONO                      |                                                      | •                                                    |  |
|                            |                                                                               |                                                                    | Guardar datos de esta valoració             | òn .                                                 |                                                      |  |

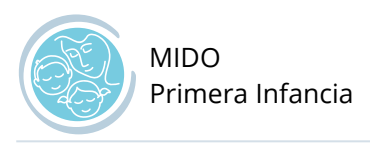

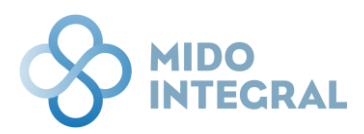

Una vez que termine de responder las preguntas, haga clic en Guardar datos de esta valoración. El sistema mostrará un aviso de que la pantalla se guardó correctamente.

|   | O INTEGR                                                                                                    | AL                                                            |                                 |                                                                       |           |           | <u>_</u> |  |
|---|----------------------------------------------------------------------------------------------------|---------------------------------------------------------------|---------------------------------|-----------------------------------------------------------------------|-----------|-----------|----------|--|
| i | Laura Jimenez Hernandez Fecha de nacimiento: 07/12/2020   Edad: 1   Entidad de nacimiento: Aguascallentes   Sexo: Mujer                                                                                                    |                                                               |                                 |                                                                       |           |           |          |  |
|   | Hitos d<br>Fecha: 05/05/                                                                                                    | e desarrollo de 1<br>2022   Hora: 18:21                       | motor grueso                    |                                                                       |           |           |          |  |
|   |                                                                                                    | Producto: Mujer<br>Edad cronológica:<br>1 año 4 meses 28 días | EVALUACIÓN DE CR<br>Crecimiento | ECIMIENTO Y DESARROLLO<br>Evaluación del Desarrollo Infantil<br>(EDI) | OTRAS VAI | ORACIONES |          |  |
|   |                                                                                                    | Hitos de desarrollo d                                         | le la OMS                       |                                                                       |           | ß         |          |  |
|   | <ul> <li>Desarrollo normal: Hito realizado para su edad.</li> <li>Hito por realizar: Cuando un hito esperado para la edad del niño o niña aún no se realiza.</li> <li>Riesgo de retraso: Hito no realizado para su edad.</li> </ul> |                                                               |                                 |                                                                       |           |           |          |  |
|   |                                                                                                    | Edad en meses:<br>de 3.8 a 9.2                                | Ä.                              | Sentarse sin ayuda<br>O Sí O No                                       |           | •         |          |  |

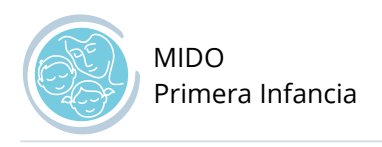

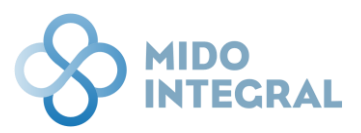

### Finalizar valoración

Después de que termine la captura de las valoraciones que tenga disponibles, puede concluir la valoración haciendo clic en **Finalizar valoración**, desde cualquiera de las 4 pantallas en que se encuentre, considerando que sólo la primera (nutricional y crecimiento) es obligatoria.

| Guard    | ar datos de | esta valoración      |
|----------|-------------|----------------------|
| Cancelar | Limpiar     | Finalizar valoración |

El sistema mostrará una ventana emergente mostrando la tabla de evaluaciones, y señalando las que ya fueron guardadas con la paloma verde, indicando que si finaliza la valoración ya no podrá capturar las evaluaciones faltantes.

De este modo le da oportunidad de continuar capturando las evaluaciones pendientes, con clic en **Continuar** con la valoración.

| МІ                                                                                                    | IDO Primera Infancia   |                                             |                               |                                        | × |  |  |
|----------------------------------------------------------------------------------------------------|------------------------|---------------------------------------------|-------------------------------|----------------------------------------|---|--|--|
|                                                                                                    | Las evaluaciones de la | valoración MIDO Primera Infa                | ancia ya realizadas se muestr | an marcadas con verde:                 |   |  |  |
| r                                                                                                    |                        |                                             |                               |                                        |   |  |  |
|                                                                                                    | Crecimiento            | Evaluación del Desarrollo<br>Infantil (EDI) | Valoración de Hemoglobina     | Hitos de desarrollo de<br>motor grueso |   |  |  |
| Si finaliza la valoración no podrá realizar las evaluaciones faltantes y abrirá directamente el reporte de la<br>valoración. |                        |                                             |                               |                                        |   |  |  |
| Para continuar con las evaluaciones, utilice el menú superior de iconos.                                                     |                        |                                             |                               |                                        |   |  |  |
|                                                                                                    |                        | Continuar con la valoraci                   | ón Finalizar valoración       |                                        |   |  |  |
|                                                                                                    |                        | l ardar datos                               | s de valoración               |                                        |   |  |  |

Si ya no puede capturar los temas faltantes, puede concluir la valoración con clic en **Finalizar valoración**, que le llevará al reporte con los resultados de la valoración.

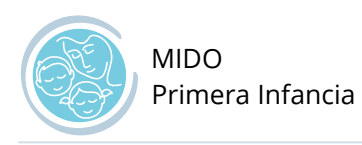

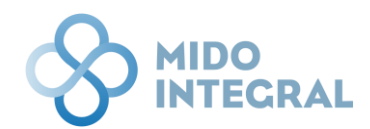

| 10        | MIDO Primera Infancia                                                                                                    |                                             |                               |                                        | × |  |  |  |
|-----------|----------------------------------------------------------------------------------------------------|---------------------------------------------|-------------------------------|----------------------------------------|---|--|--|--|
| lent      | Las evaluaciones de la                                                                                                    | valoración MIDO Primera Infa                | ancia ya realizadas se muestr | an marcadas con verde:                 |   |  |  |  |
| por<br>lo |                                                                                                    |                                             |                               |                                        |   |  |  |  |
|           | Crecimiento                                                                                                    | Evaluación del Desarrollo<br>Infantil (EDI) | Valoración de Hemoglobina     | Hitos de desarrollo de<br>motor grueso |   |  |  |  |
|           | Si finaliza la valoración no podrá realizar las evaluaciones faltantes y abrirá directamente el reporte de la<br>valoración.<br>Para continuar con las evaluaciones, utilice el menú superior de iconos. |                                             |                               |                                        |   |  |  |  |
|           | Continuar con la valoración Finalizar valoración<br>Guardar datos de valoración                                                                                                    |                                             |                               |                                        |   |  |  |  |

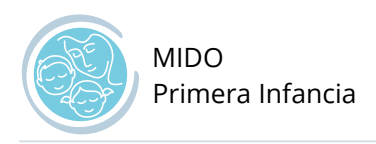

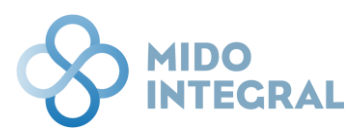

### Resultados de la valoración realizada

Esta es la última pantalla de la valoración, que le muestra los resultados en un reporte que puede ser exportado en diferentes formatos, como PDF, para ser entregado a la madre o tutor del menor de edad.

Además de la información de mediciones, el reporte incluye una serie de recomendaciones para apoyar el desarrollo del menor, tomando en cuenta sus resultados: desarrollo normal, rezago en el desarrollo, etc. entendiendo que no sustituyen en forma alguna las citas con los profesionales de la salud.

| INTEGRAL                                        |                                                                 |                                    |                                                                 |                                                                                                    |
|-------------------------------------------------|-----------------------------------------------------------------|------------------------------------|-----------------------------------------------------------------|----------------------------------------------------------------------------------------------------|
| Julio Zurita Zárate<br>Fecha de nacimiento: 06/ | 01/2019   Edad: 3   Er                                          | itidad de nacim                    | iento: Ciudad de México   Sexo: Hombre                          |                                                                                                    |
| Resultados<br>Fecha: 09/05/2022                 | s de la valor<br>  Hora: 11:07                                  | ación r                            | ealizada<br>cor                                                 | tinuar                                                                                             |
| <                                               | « < 1_/1 > )                                                    | » 🗅 🛓 🔻                            | 8 B Y R R A A A                                                 |                                                                                                    |
| P<br>M<br>Ie                                    | RIMERA INFANCIA<br>edición Integrada para<br>Detección Oportuna |                                    |                                                                 | SALUD<br>KECHETANIA DE BALUD                                                                       |
|                                                 |                                                                 |                                    | Resultados de                                                   | la valoración                                                                                      |
| Estado:<br>Jurisdicción:<br>Unidad de salu      | SD<br>SD<br>ud: SD                                              |                                    |                                                                 | Fecha de emisión:09/05/2022Fecha de valoración:09/05/2022CLUES:PRSSA000002                         |
| Datos del ni                                    | ino(a)                                                          |                                    |                                                                 |                                                                                                    |
|                                                 | Nombre: Julio 2<br>Semanas de ges                               | <b>Zurita Zára</b><br>tación al na | te<br>cimiento: 41.00                                           | Edad: 4 mes(es),3 día(s).<br>Fecha de nacimiento: 06/01/2019                                       |
| El<br>lis<br>Pi                                 | l amor que le das<br>sto.<br>ara conocer todo                   | a tu hijo a<br>s los bene          | través de la leche materna, e<br>ficios de la lactancia materna | vita que se enferme y lo ayuda a crecer sano y<br>oara ti y tu bebé acércate a tu unidad de salud. |
| Resultados                                      | de la valoración                                                | n de MID                           | O Primera Infancia                                              | 2                                                                                                  |
| Care significa                                  |                                                                 | gun la eda                         |                                                                 | -                                                                                                  |
|                                                 | Valoración                                                      | Color                              | Resultado                                                       | Kecomendaciones                                                                                    |
|                                                 | Peso                                                            |                                    | Peso alto para la edad                                          |                                                                                                    |
|                                                 | Estatura<br>(talla)                                             |                                    | Talla normal para la edad                                       |                                                                                                    |
|                                                 |                                                                 |                                    |                                                                 |                                                                                                    |

Para regresar a la pantalla principal del expediente del menor, haga clic en **Continuar**.

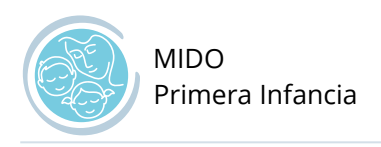

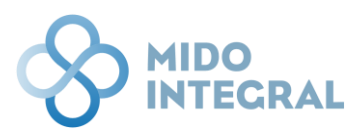

### Actualizar datos del niño

Seleccione esta opción desde el menú principal de MIDO Primera Infancia.

|                                            |                                                              |                                |                            | 2 |
|--------------------------------------------|--------------------------------------------------------------|--------------------------------|----------------------------|---|
| <i>Julio Zurita Z</i><br>Fecha de nacimien | árate<br>to: 06/01/2019   Edad: 3   Entidad de nacimiento: C | udad de México   Sexo: Hombre  |                            |   |
|                                            | MIDO Primera Infancia                                        |                                |                            |   |
|                                            | Nueva valoración                                             | Actualizar datos<br>del niño   | Resumen de<br>valoraciones |   |
|                                            |                                                              | Menú principal Cerrar expedien | te                         |   |

Se abrirá la pantalla **Actualizar información del niño(a)**, donde se capturaron los datos cuando se le dio de alta.

| Actualizar información del<br>Fecha: 09/05/2022   Hora: 11:08 | niño(a)                   |                                              |                                      | C |
|---------------------------------------------------------------|---------------------------|----------------------------------------------|--------------------------------------|---|
| Atención obstétrica                                           |                           |                                              |                                      |   |
| - Menelon obsiemed                                            |                           |                                              |                                      |   |
| Tipo de parto                                                 | O Continu                 | Producto de un embarazo<br>O Único 🗌 Gemelar | Tres o más                           |   |
| C Editorio Vaginar C Distorio Vaginar                         | Cesarea                   |                                              |                                      |   |
| SINBA-SEUL-14-P DG/S                                          |                           |                                              |                                      |   |
|                                                               |                           |                                              |                                      |   |
| Datos de identificación del niño                              | o niña                    |                                              |                                      |   |
| ¿Usted cuenta con el certificado de nas                       | imiento del infante?      |                                              |                                      |   |
| Nombre(s)                                                     | Primer apellido           | Segundo apellido                             | Sexo ; *                             |   |
| Julio                                                         | Zurita                    | Zirate                                       | O Mujer 🔿 Hombre                     |   |
|                                                               |                           |                                              |                                      |   |
| Fecha de nacimiento *                                         | Fecha estimada            | Edad cronológica                             | Entidad de nacimiento *              |   |
| 0000000                                                       |                           |                                              |                                      |   |
| CURP estimada                                                 | Certificado de nacimiento |                                              |                                      |   |
| ZUZ/190106HDFRRL                                              |                           |                                              |                                      |   |
| Institución de derechohabiencia o afiliació                   | •                         | Experiente                                   |                                      |   |
| NINGUNA                                                       |                           |                                              |                                      |   |
| Peso al nacer 1*                                              | Longitud al nacer         | .*                                           | Perimetro cefálico al nacer 2        |   |
| 3400.00 g Valor aproximado                                    | 50 cm                     | Valor aproximado                             | 000 cm No se sabe / No responde      |   |
|                                                               |                           |                                              |                                      |   |
|                                                               |                           |                                              |                                      |   |
| Datos del nacimiento                                          |                           |                                              |                                      |   |
| Duración estimada de la gestación:                            | Semanas *                 | Dias                                         |                                      |   |
|                                                               | 41                        | 0 Dato estima                                | do                                   |   |
|                                                               |                           |                                              |                                      |   |
| APGAR (a los 5 minutos)                                       | SILVERMAN (a los          | 5 minutos) s<br>No se sabe / No responde     |                                      |   |
| to pa.                                                        | 00 pts.                   |                                              |                                      |   |
| Tamizaie metabólico 1                                         | Tamizaie auditius         |                                              | Lactancia exclusiva                  |   |
| ○ S/ ○ No ○ No se sabe / No respond                           | ie 05/0 No 0              | No se sabe / No responde                     | ○ S/ ○ No ○ No se sabe / No responde |   |
|                                                               |                           |                                              |                                      |   |
|                                                               | Actual                    | zar datos del niño o la niña                 |                                      |   |
| SINB4-SELC-34-P DGIS                                          |                           |                                              |                                      |   |

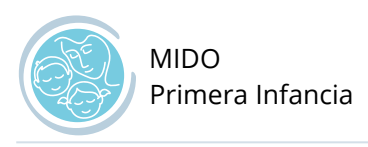

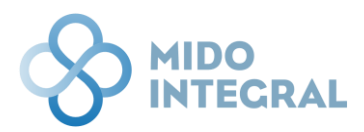

Algunos datos no pueden ser modificados después de su primera captura. Por ello estarán deshabilitados. Los campos donde pueda seleccionar, escribir o marcar serán guardados.

| 🕑 ¿Usted cuenta con el certificado  | de nacimiento del infante?       |                       |                                          |
|-------------------------------------|----------------------------------|-----------------------|------------------------------------------|
| Nombre(s)                           | Primer apellido                  | Segundo apellido      | Sexo 1 *                                 |
| Julio                               | Zurita                           | Zárate                | O Mujer ○ Hombre                         |
|                                     |                                  |                       |                                          |
| Pecha de nacimiento *               | 🚔 🗌 Fecha estimada               | Edad cronologica      | Entidad de nacimiento *                  |
| 00/01/2019                          | L.                               | 5 anos 4 meses 5 días | Cidad de Mexico                          |
| CURP estimada                       | Certificado de nacimiento        |                       |                                          |
| ZUZJ190106HDFRRL                    |                                  |                       |                                          |
|                                     |                                  |                       |                                          |
| Institución de derechohabiencia o a | filiación *                      | Expediente            |                                          |
| NINGUNA                             | •                                |                       |                                          |
| Peso al nacer <sub>1</sub> *        | Longitud al nacer <sub>1</sub> * |                       | Perímetro cefálico al nacer <sub>2</sub> |
| 3400.00 g 📃 Valor aproxim           | ado 50 cm Valo                   | r aproximado          | 000 cm No se sabe / No responde          |

Una vez que realice los cambios, haga clic en **Actualizar datos del niño o la niña**, y para salir de la pantalla haga clic en **Guardar**.

| Datos del nacimiento                                                       |                                                                              |                                                             |
|----------------------------------------------------------------------------|------------------------------------------------------------------------------|-------------------------------------------------------------|
| Duración estimada de la gestación:                                         | Semanas * Días<br>41 0 Dato estimad                                          | do                                                          |
| APGAR (a los 5 minutos)           00 pts.         No se sabe / No responde | SILVERMAN (a los 5 minutos) <sub>1</sub><br>00 pts. ON se sabe / No responde |                                                             |
| Tamizaje metabólico 1<br>• Sí O No O No se sabe / No responde              | Tamizaje auditivo <sub>1</sub><br>O Sí O No O No se sabe / No responde       | Lactancia exclusiva<br>O Sí O No O No se sabe / No responde |
| SINBA-SEUL-14-P DGIS<br>1 SINBA-SIS-38-P   2 OMS                           | Actualizar datos del niño o la niña                                          |                                                             |
|                                                                            | Cancelar Guardar                                                             |                                                             |

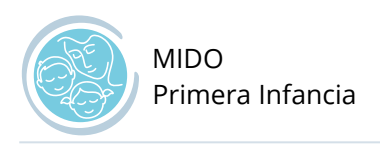

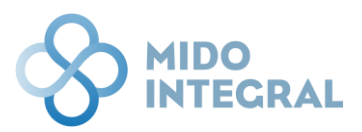

### Resumen de valoraciones

Seleccione esta opción desde el menú principal de MIDO Primera Infancia.

|      | ITECRAL                                                                                          |                                                               |                            | 8 |
|------|--------------------------------------------------------------------------------------------------|---------------------------------------------------------------|----------------------------|---|
| j Ju | lio Zurita Zárate<br>ha de nacimiento: 06/01/2019   Edad: 3   Entidad de nacimiento: Ciudad de M | léxico   Sexo: Hombre                                         |                            |   |
|      | MIDO Primera Infancia                                                                            |                                                               |                            |   |
|      | Nueva valoración                                                                                 | Actualizar datos<br>del niño<br>Utimo registro:<br>09/05/2022 | Resumen de<br>valoraciones |   |
|      |                                                                                                  | Menú principal Cerrar expedie                                 | ente                       |   |

Se abrirá la pantalla de resumen, donde se mostrarán en una tabla todas las valoraciones hechas al menor de edad, ordenadas por fecha de captura, con sus valores y su clasificación semaforizada correspondiente.

| Julio Zurita Zárate     Fecha de nacimiento: 06/01/2019   Edad: 3   Entidad de nacimiento: Ciudad de México   Sexo: Hombre |                                                            |               |                     |           |                                    |               |                                       |                                     |   |
|----------------------------------------------------------------------------------------------------|------------------------------------------------------------|---------------|---------------------|-----------|------------------------------------|---------------|---------------------------------------|-------------------------------------|---|
|                                                                                                    | Resumen de valoraciones<br>Fecha: 09/05/2022   Hora: 11:10 |               |                     |           |                                    |               |                                       |                                     |   |
|                                                                                                    |                                                            | Fecha Captura | Fecha de valoración | Peso (gr) | Resultado del<br>peso para la edad | Estatura (cm) | Resultado de la<br>talla para la edad | Resultado del<br>peso para la talla |   |
|                                                                                                    |                                                            | 09/05/2022    | 09/05/2022          | 18        | Peso alto para la edad             | 101           | Talla normal para la edad             | Peso normal                         | ÷ |
|                                                                                                    |                                                            | •             |                     |           |                                    |               |                                       | •                                   |   |
|                                                                                                    |                                                            |               |                     |           |                                    |               |                                       |                                     |   |
| Regresar al menú principal del sistema                                                                                     |                                                            |               |                     |           |                                    |               |                                       |                                     |   |

[FIN DEL DOCUMENTO]